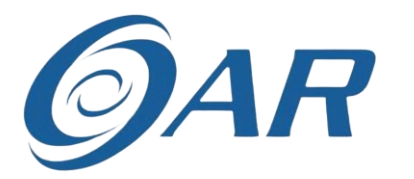

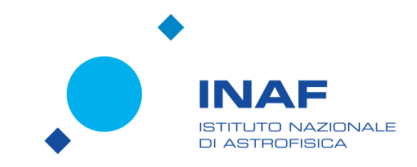

# Software di ticketing

SID – Osservatorio Astronomico di Roma INAF

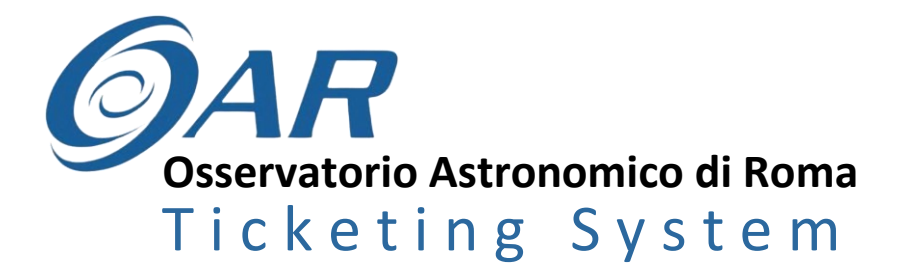

- Il Sistema di <u>Ticketing</u> dell'OAR è un sistema informatico che consente all'utente di essere assistito per ogni eventuale problema, richiesta o segnalazione in ambito ICT (postazione di lavoro, rete lan e wifi, posta elettronica...).
- Il ticketing è soprattutto l'unico strumento da utilizzare per attivare l'helpdesk perché permette all'utente di essere assistito per ogni eventuale problema o richiesta, attraverso uno staff in grado di gestire velocemente ed in modo efficiente.

# Per aprire il sistema di ticketing

**1.** Collegarsi pagina <u>http://ticket.oa-roma.inaf.it/</u>

2. Loggarsi con credenziali Eduroam

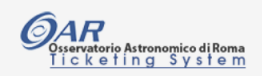

Welcome, please login Uner email nome.cognome@inaf.it Uner login nome.cognome Persword Remember me Sign in

Copyright © - Stefano Gallozzi & INAF 2025

Based on Radius/Edugain Technology for A&A : Link You don't know what to do? Link: Ticketing HowTo Forgot your Password? Link: Reset INAF Password

If you are <u>not registered</u> to the INAF-LDAP server Please send a Request here: service \_AT\_ inaf.it

### **Benvenuto!**

Seleziona una delle seguenti operazioni:

1. NUOVO TICKET.....

2. VISUALIZZA STATUS PROPRI TICKETS.....

3. VISUALIZZA LISTA TICKETS.....

4. GESTISCI TICKETS.....

5. STATISTICHE TICKETS.....

6. PRENOTA SALA.....

7. LISTA DITTE CHE NON SI POSSONO UTILIZZARE

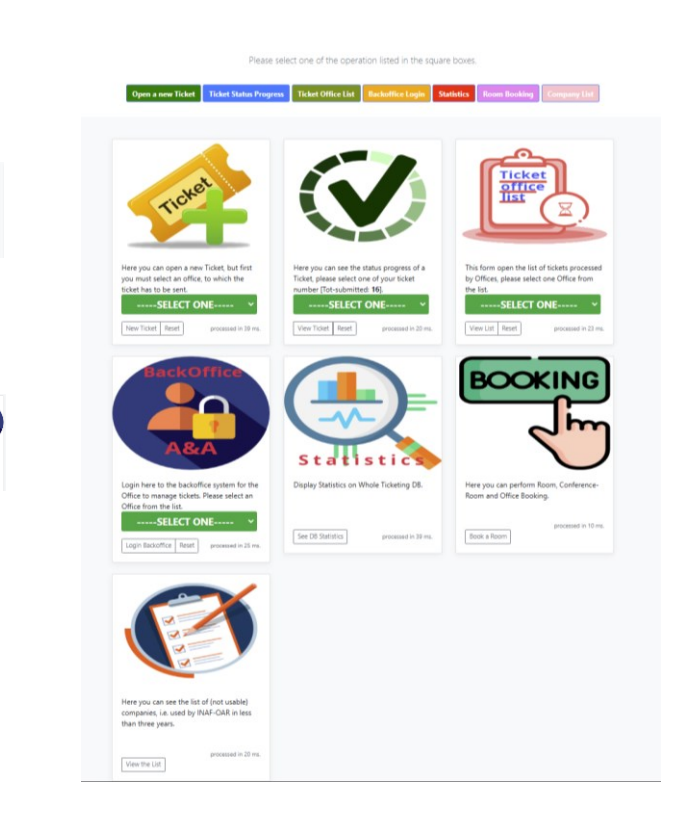

OOKIN

Click su «SELECT ONE» per selezionare l'ufficio al quale si intende chiedere aiuto.

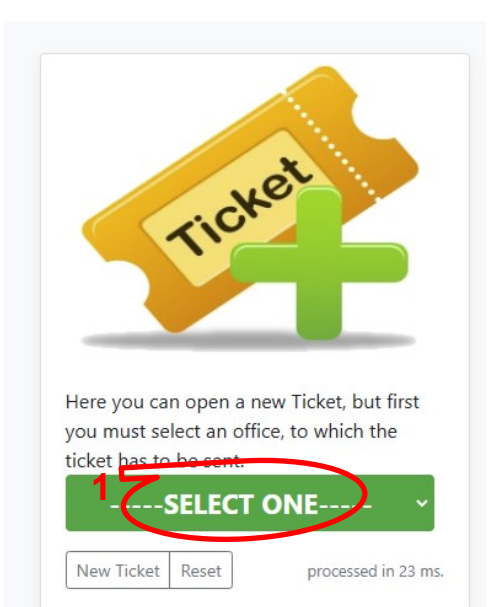

Seleziona l'ufficio tra quelli elencati

*Per esempio:* richiesta da inviare al CED, selezionerò «Uff.CEDSID....»

esempio Uff. CEDSID, Centro Elaborazione Dati / Servizi Informativi per il Digitale Uff. Personale, Stato Giuridico (SETT.I) Uff. Missioni, Trattamento Economico (SETT.II) Uff. Acquisto Beni/Servizi - Gare Appalto / Contratti (SETT.IVa) Uff. Bilancio, Ragioneria - Patrimonio, Economato (SETT.III) Uff. Servizio di Protocollo e PEC Uff. Servizi Tecnici e Generali (SETT.V) Uff. Responsabile Amministrativo OAR **Uff. SEG.DIRETTORE** Uff. Direttore OAR Uff. Pagamenti, Bilancio, Ragioneria - Patrimonio, Economato (SETT.III) Uff Prenotazioni Foresteria Uff. Prenotazione Sale e Stanze Uff. RUP, Responsabili Unici di Progetto / Procedimento (SETT.IV) Uff. D&D - Didattica e Divulgazione Uff. Inventario, Bilancio, Ragioneria - Patrimonio, Economato (SETT.III) Uff. PNRR, Contratti e Gare di Appalto (SETT.IVb) Uff. Biblioteca Moderna/Storica ed Attivita Museali

- Click su «New Ticket» per aprire un nuovo ticket all'ufficio selezionato in precedenza.
- Click su «Reset» per tornare indietro.

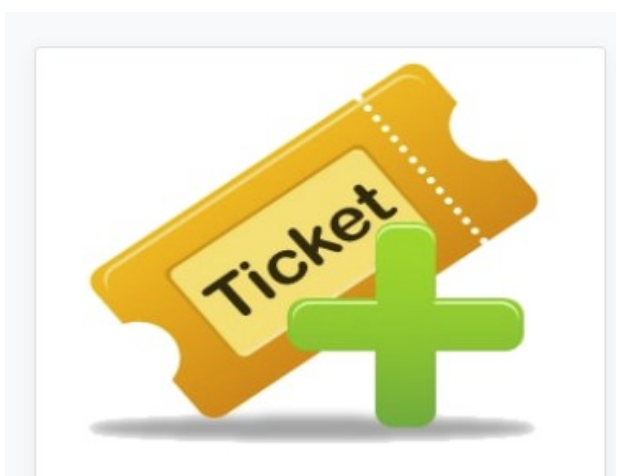

Here you can open a new Ticket, but first you must select an office, to which the ticket has to be sent.

#### Uff. CEDSID, Centro Elab

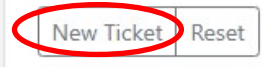

processed in 38 ms.

Click su «New Ticket»

per aprire un nuovo ticket all'ufficio selezionato.

| *     |
|-------|
| rever |
| TIO   |
|       |
|       |

Here you can open a new Ticket, but first you must select an office, to which the ticket has to be sent.

#### Uff. CEDSID, Centro Elab

New Ticket Reset

processed in 38 ms.

|                                                                                           | _n. identificativo ticl                                                              |
|-------------------------------------------------------------------------------------------|--------------------------------------------------------------------------------------|
|                                                                                           |                                                                                      |
| pen a new licket to CEDSID, Centro Haborazione Dati / Service Informativi per il Dioitale |                                                                                      |
| New Ticket Submission                                                                     |                                                                                      |
| Request JD; f7rc26w3d9                                                                    | WHEW HERE Submission                                                                 |
| Name and Surname: Elena Derossi                                                           | Request ID: f7rc26w3d9                                                               |
| Login/Email Authentication: elena.derossi → elena.derossi@inaf.it                         | $\rightarrow$                                                                        |
| Request Date: 2025-03-19 12:51:50                                                         | Name and Surname: Elena Derossi                                                      |
| Request.Status: NEW (to submit)                                                           |                                                                                      |
| Requested to: CEDSID. Centro Elaborazione Dati / Servizi Informativi per il Digitale      | Login/Email Authentication: eleha.derossi → eleha.derossi@ihat.it                    |
| Completeness Percentage (%): N/A (to submit)                                              | Request Date: 2025-03-19 12:51:50                                                    |
|                                                                                           |                                                                                      |
| Compile these fields 🦡                                                                    | Request Status: NEW (to submit)                                                      |
| lequest Type (*):                                                                         |                                                                                      |
| ·····SELECT ONE                                                                           | Requested to: CEDSID, Centro Elaborazione Dati / Servizi Informativi per il Digitale |
| equest Topici                                                                             |                                                                                      |
| Insert the request topic here                                                             | <u>Completeness Percentage (%):</u> N/A (to submit)                                  |
| lescrption and Justification:                                                             |                                                                                      |
| Insert a description / justification here                                                 |                                                                                      |
| equest Priority:                                                                          |                                                                                      |
| NONE                                                                                      |                                                                                      |
| initical Dates to complete the Request:                                                   |                                                                                      |
| larting Date:                                                                             |                                                                                      |
| gg/mm/asaa                                                                                |                                                                                      |
| nding bate                                                                                |                                                                                      |
| ggenere and the                                                                           |                                                                                      |
| traction one or more bocuments:                                                           |                                                                                      |
| scegii nie i rvessun nie selezionato                                                      |                                                                                      |
| Send a notification [in CC] to the OAR Director                                           |                                                                                      |
| Send a notification [in CC] to the OAR Administrative Responsible                         |                                                                                      |
|                                                                                           |                                                                                      |

### Compilazione campi

| Request Type (*):                                                 |                                                          |
|-------------------------------------------------------------------|----------------------------------------------------------|
| SELECT ONE                                                        | Tipo richiesta (selezione obbligata)                     |
| Request Topic:                                                    |                                                          |
| Insert the request topic here                                     | Argomento richiesta - oggetto                            |
| Descrption and Justification:                                     |                                                          |
| Insert a description / justification here                         | Descrizione dettagliata della richiesta e motivazioni    |
| Request Priority:                                                 |                                                          |
| NONE                                                              | Priorità richiesta                                       |
| Critical Dates to complete the Request:                           | Campi obbligatori in CASO DI CRITICITA'                  |
| Starting Date:                                                    | Data inizio richiesta                                    |
| gg/mm/aaaa                                                        |                                                          |
| gg/mm/aaaa                                                        | Data fine richiesta                                      |
| Attach one or more Documents:                                     | -                                                        |
| Scegli file Nessun file selezionato                               | Allegati                                                 |
| Send a notification [in CC] to the OAR Director                   | Richiesta autorizzazione Direttore OAR                   |
| Send a notification [in CC] to the OAR Administrative Responsible | Richiesta autorizzazione Responsabile Amministrativo OAR |
| submit ticket                                                     |                                                          |

Campi obbligatori

#### Sotto «Request Type» click su «Select one»

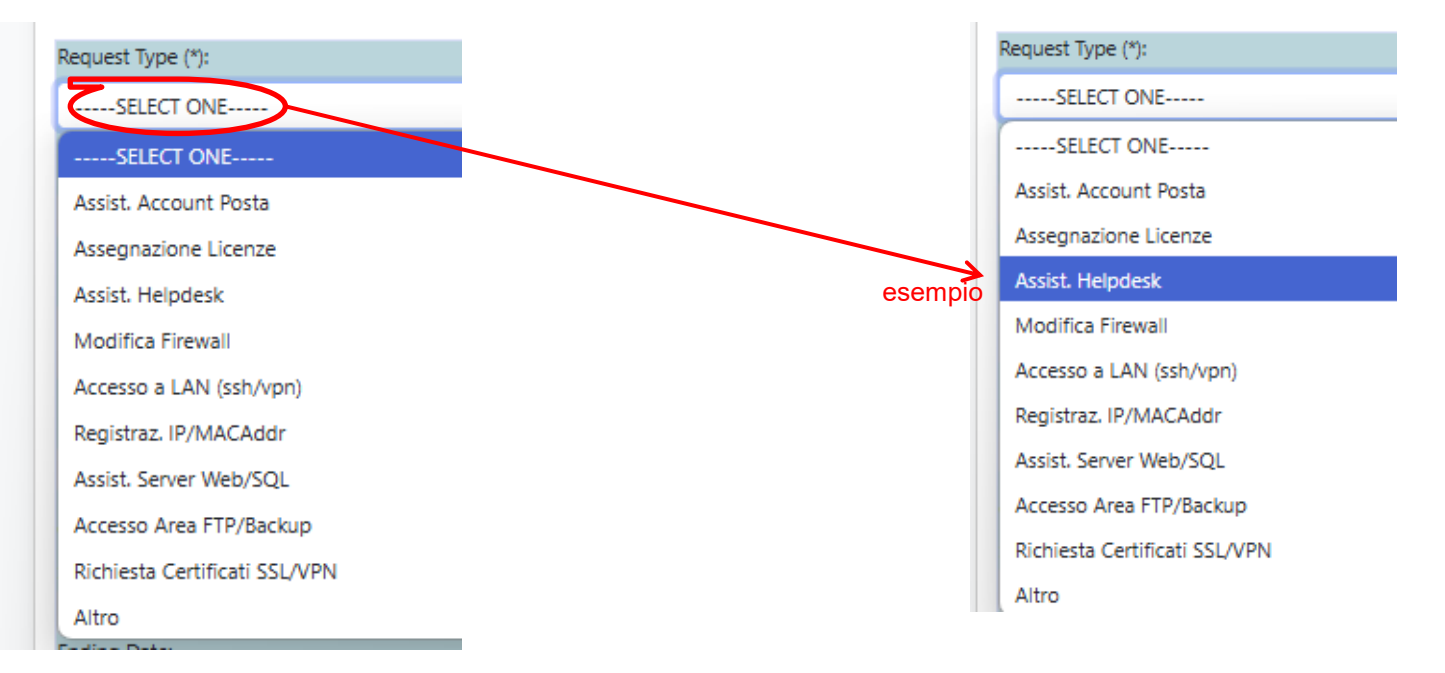

Sotto «Request Topic:» click su «Insert the topic»

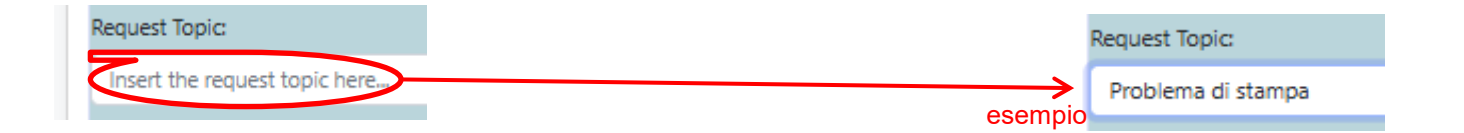

Sotto **«Description and Justification:»** click su «Insert a description»

| otion and Justification:                                                                                                    |  |
|----------------------------------------------------------------------------------------------------|--|
| rt a description / justification here                                                                                                    |  |
|                                                                                                    |  |
|                                                                                                    |  |
|                                                                                                    |  |
| Descrption and Justification:                                                                                                    |  |
| esempio<br>Ho provato in autonomia ma non riesco a farlo perchè la stampante mi restituisce un foglio d'errore con su scritto "MEMORY FULL" |  |
| Doquest Dejerity                                                                                                    |  |

### Sotto «Request Priority:» click su «NONE»

#### Possiamo decidere di:

Request Priority:

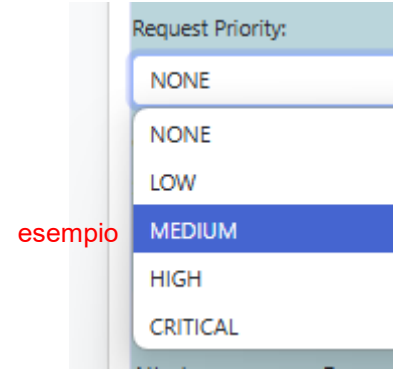

- 1. NON DARE PRIORITA' e quindi lasciare «NONE»
- 2. DARE PRIORITA' e quindi cliccare su:

«LOW»: bassa priorità «MEDIUM»: media priorità «HIGH»: alta priorità «CRITICAL»: critica priorità

Sotto **«Critical Dates to complete the request:»** click su «starting date» e «ending date»

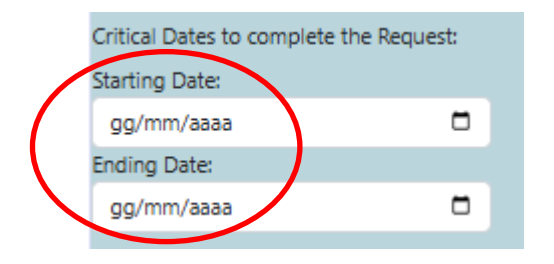

| Deter distai  | Starting Date: |  |
|---------------|----------------|--|
|               | 24/03/2025     |  |
|               | Ending Date:   |  |
| Data chiusura | 26/03/2025     |  |

Esempio

Per la chiusura può essere anche lo stesso giorno dell'inizio

# 1. NUOVO TICKET: allega file

Se vuoi allegare un file al ticket:

Sotto «Attach one or more Documents:» click su «scegli file»

| Request Priority:                                                             |                                                       |                                                 |          |
|-------------------------------------------------------------------------------|-------------------------------------------------------|-------------------------------------------------|----------|
| NONE                                                                          |                                                       |                                                 |          |
| Critical Dates to complete                                                    | the Request:                                          |                                                 |          |
| Starting Date:                                                                |                                                       |                                                 |          |
| gg/mm/aaaa                                                                    |                                                       |                                                 |          |
| Ending Date:                                                                  |                                                       |                                                 |          |
| gg/mm/aaaa                                                                    |                                                       |                                                 |          |
| Attach one or more Docur                                                      | ments:                                                |                                                 |          |
|                                                                               |                                                       |                                                 |          |
| Scegli file Nessun file                                                       | e selezionato                                         |                                                 |          |
| Scegli file Nessun file Send a notification [in                               | CC] to the OAR I                                      | virector                                        |          |
| Send a notification [in<br>Send a notification [in                            | CC] to the OAR I                                      | virector<br>Idministrative Responsible          |          |
| Send a notification [in<br>Send a notification [in                            | selezionato<br>CC] to the OAR I<br>CC] to the OAR I   | virector<br>dministrative Responsible<br>submit | t ticket |
| Send a notification [in<br>Send a notification [in                            | cC] to the OAR I                                      | virector<br>dministrative Responsible<br>submi  | t ticket |
| Send a notification [in<br>Send a notification [in                            | e selezionato<br>CC] to the OAR I<br>CC] to the OAR I | virector<br>dministrative Responsible<br>submi  | t ticket |
| Send a notification [in<br>Send a notification [in<br>Send a notification [in | cC] to the OAR I                                      | irector<br>dministrative Responsible<br>submi   | t ticket |
| Send a notification [in<br>Send a notification [in<br>Send a notification [in | CC] to the OAR I                                      | irector<br>Idministrative Responsible<br>Submi  | t ticket |
| Send a notification [in<br>Send a notification [in                            | CC] to the OAR I                                      | irector<br>Idministrative Responsible           | t ticket |

#### Esempio: al click su «scegli file» si apre la finestra delle Risorse del Computer

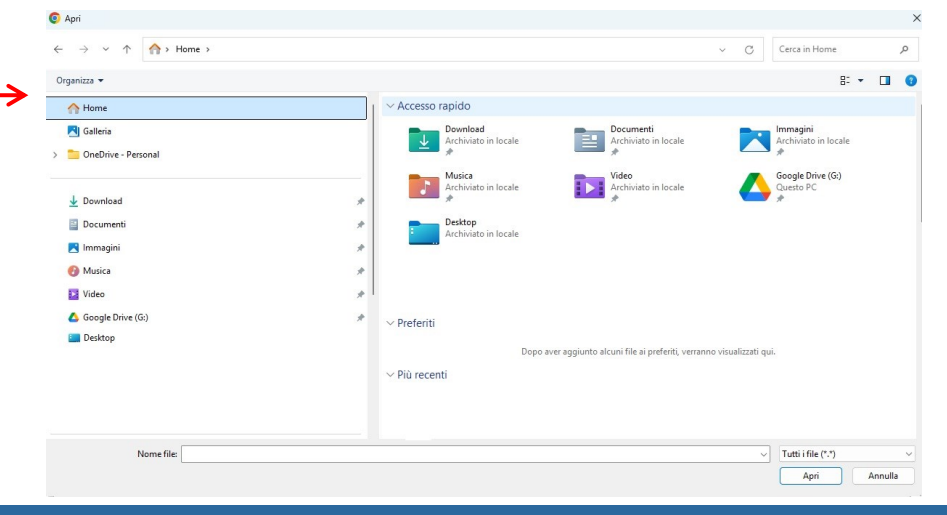

### 1. NUOVO TICKET: allega file

Se vuoi allegare un file al ticket:

Sotto **«Attach one or more Documents:»** click su «scegli file»

| 1. Cerchiamo e                            | Selezioniamo il file ch   | ne si vuole all  | egare            |                    | ×       |                    |                                                |                                          |
|-------------------------------------------|---------------------------|------------------|------------------|--------------------|---------|--------------------|------------------------------------------------|------------------------------------------|
| → ✓ ↑ 🛄 > Questo PC > Windows (C:) Utenti | > elena.derossi > Desktop |                  | ~ C C            | Cerca in Desktop   | م       |                    |                                                |                                          |
| ganizza 🔻 Nuova cartella                  |                           |                  |                  | ≡ •                | - 🛯 😗   |                    |                                                |                                          |
| Kindows (C:)                              | Nome                      | Ultima modifica  | Тіро             | Dimensione         |         |                    |                                                |                                          |
| SWindows.~WS                              | PROVA DI STAMPA.pdf       | 24/03/2025 08:20 | Documento Adob   | 16 KB              |         |                    |                                                |                                          |
| AMD                                       | PROVA DI STAMPA.docx      | 24/03/2025 08:19 | Documento di Mi. | 14 KB              |         |                    |                                                |                                          |
| 🚞 drivers                                 |                           |                  |                  |                    |         |                    |                                                |                                          |
| 늘 LocalStorage                            |                           |                  |                  |                    |         |                    |                                                |                                          |
| 🔁 PerfLogs                                |                           |                  |                  |                    |         |                    |                                                |                                          |
| 🚞 ProgramData                             |                           |                  |                  |                    |         |                    |                                                |                                          |
| 🚞 Programmi                               |                           |                  |                  |                    |         |                    |                                                |                                          |
| 🔁 Programmi (x86)                         |                           |                  |                  |                    |         |                    |                                                |                                          |
| Tecovery                                  |                           |                  |                  |                    |         |                    | Starting Date:                                 |                                          |
| 늘 SadpLog                                 |                           |                  |                  |                    |         |                    | 21/03/2025                                     | •                                        |
| swtools                                   |                           |                  |                  |                    |         |                    | Ending Date:                                   |                                          |
| 🔁 Utenti                                  |                           |                  |                  |                    |         | 3. Si visualizzerà | 22/03/2025                                     | 0                                        |
| Windows                                   |                           |                  |                  |                    |         | il file allegato   | Attach one or more Docume                      | ents:                                    |
| 🕳 Data (D:)                               |                           | 2. Clie          | k su «Ap         | ri»                |         |                    | Scegli file PROVA DI ST.                       | AMPA.pdf                                 |
|                                           |                           |                  |                  |                    |         |                    | Send a notification [in CO                     | C] to the OAR Director                   |
| Nome file: PROVA DI STAMPA.pdf            |                           |                  |                  | Tutti i file (*.*) | ~       |                    | <ul> <li>Send a notification [in CO</li> </ul> | C] to the OAR Administrative Responsible |
|                                           |                           |                  | (                | Apri               | Annulla |                    |                                                |                                          |

# 1. NUOVO TICKET: allega più files

Se vuoi allegare più di un file al ticket:

Sotto «Attach one or more Documents:» click su «scegli file»

#### Esempio: 1. Al click su «sceali file»

|                            | -                |                            |               |  |
|----------------------------|------------------|----------------------------|---------------|--|
| Request Priority:          |                  |                            |               |  |
| NONE                       |                  |                            |               |  |
| Critical Dates to complete | the Request:     |                            |               |  |
| Starting Date:             |                  |                            |               |  |
| gg/mm/aaaa                 |                  |                            |               |  |
| Ending Date:               |                  |                            |               |  |
| gg/mm/aaaa                 |                  |                            |               |  |
| Attach one or more Docur   | nents:           |                            |               |  |
| Scegli file Nessun file    | selezionato      |                            |               |  |
| Send a notification [in    | CC] to the OAR D | Director                   |               |  |
| Send a notification [in    | CC] to the OAR A | Administrative Responsible |               |  |
|                            |                  |                            | submit ticket |  |

#### 2. si apre la finestra delle Risorse del Computer

| Organizza 👻 Nuova cartella |   |                   |                  |                  |            | C |
|----------------------------|---|-------------------|------------------|------------------|------------|---|
|                            |   | Nome              | Ultima modifica  | Тіро             | Dimensione |   |
| 🚽 Download                 | * | SWindows.~WS      | 06/12/2023 16:08 | Cartella di file |            |   |
| Documenti                  |   | AMD               | 01/12/2022 02:47 | Cartella di file |            |   |
| - Immanini                 |   | drivers           | 03/06/2024 09:04 | Cartella di file |            |   |
| O Musica                   | 1 | 🚞 LocalStorage    | 23/04/2024 09:39 | Cartella di file |            |   |
| o musica                   |   | OPEN DAY RSN2     | 24/02/2025 09:25 | Cartella di file |            |   |
| 📔 Video                    | * | 🚞 PerfLogs        | 01/04/2024 09:26 | Cartella di file |            |   |
| 🛆 Google Drive (G:)        | * | 🚞 ProgramData     | 11/11/2024 08:37 | Cartella di file |            |   |
| SI ISTRUZIONI              |   | 🚞 Programmi       | 19/03/2025 10:02 | Cartella di file |            |   |
| E Desktop                  |   | 📁 Programmi (x86) | 08/11/2024 16:41 | Cartella di file |            |   |
| 늘 ric                      |   | Ecovery Recovery  | 13/11/2024 08:49 | Cartella di file |            |   |
| help desk ticketing ppt    |   | SadpLog           | 23/05/2024 14:37 | Cartella di file |            |   |
|                            |   | SWTOOLS           | 16/11/2023 09:23 | Cartella di file |            |   |
|                            |   | 📁 Utenti          | 08/11/2024 07:23 | Cartella di file |            |   |
| > Cneurive                 |   | Windows           | 19/03/2025 10:02 | Cartella di file |            |   |
| V 📮 Questo PC              |   |                   |                  |                  |            |   |
| > 🖳 Windows (C:)           |   |                   |                  |                  |            |   |
| > 👝 Data (D:)              |   |                   |                  |                  |            |   |

# 1. NUOVO TICKET: allega più files

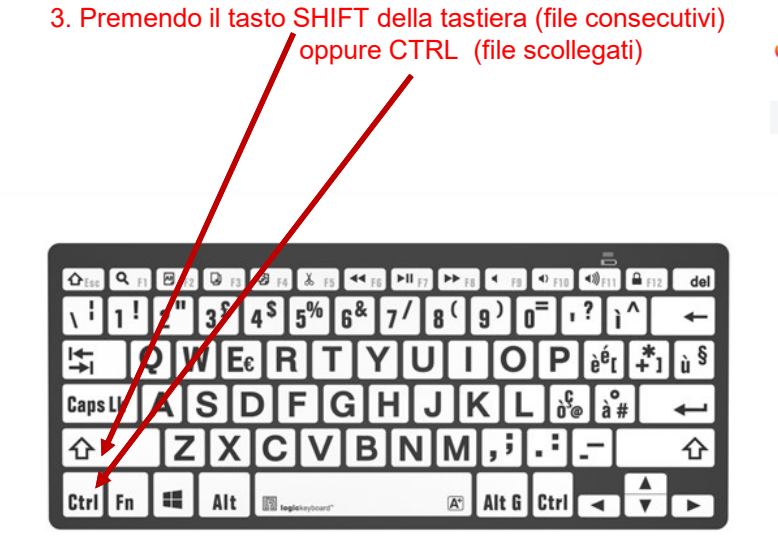

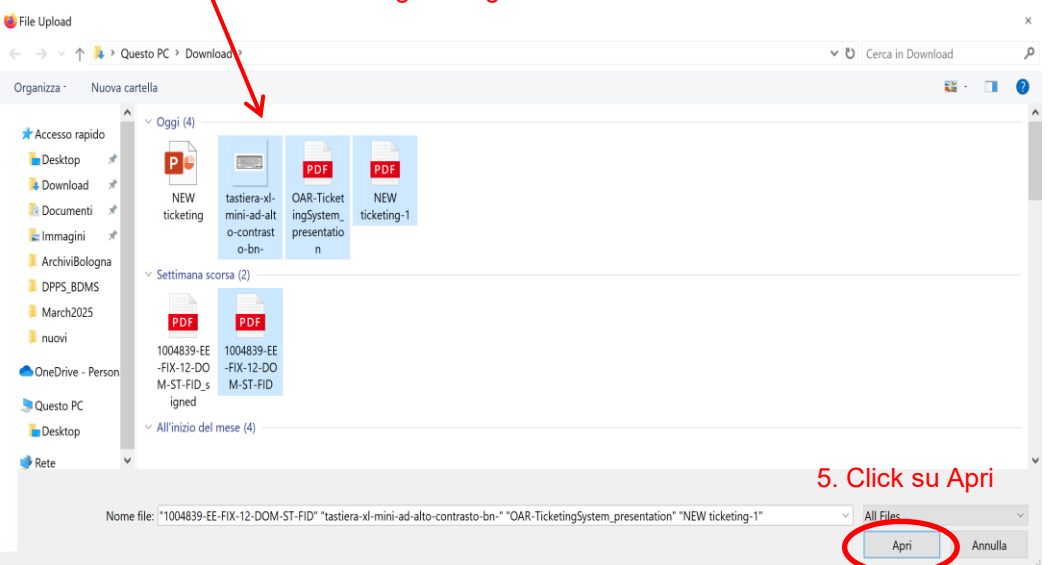

4. Seleziono tutti i files che voglio allegare

# 1. NUOVO TICKET: allega più files

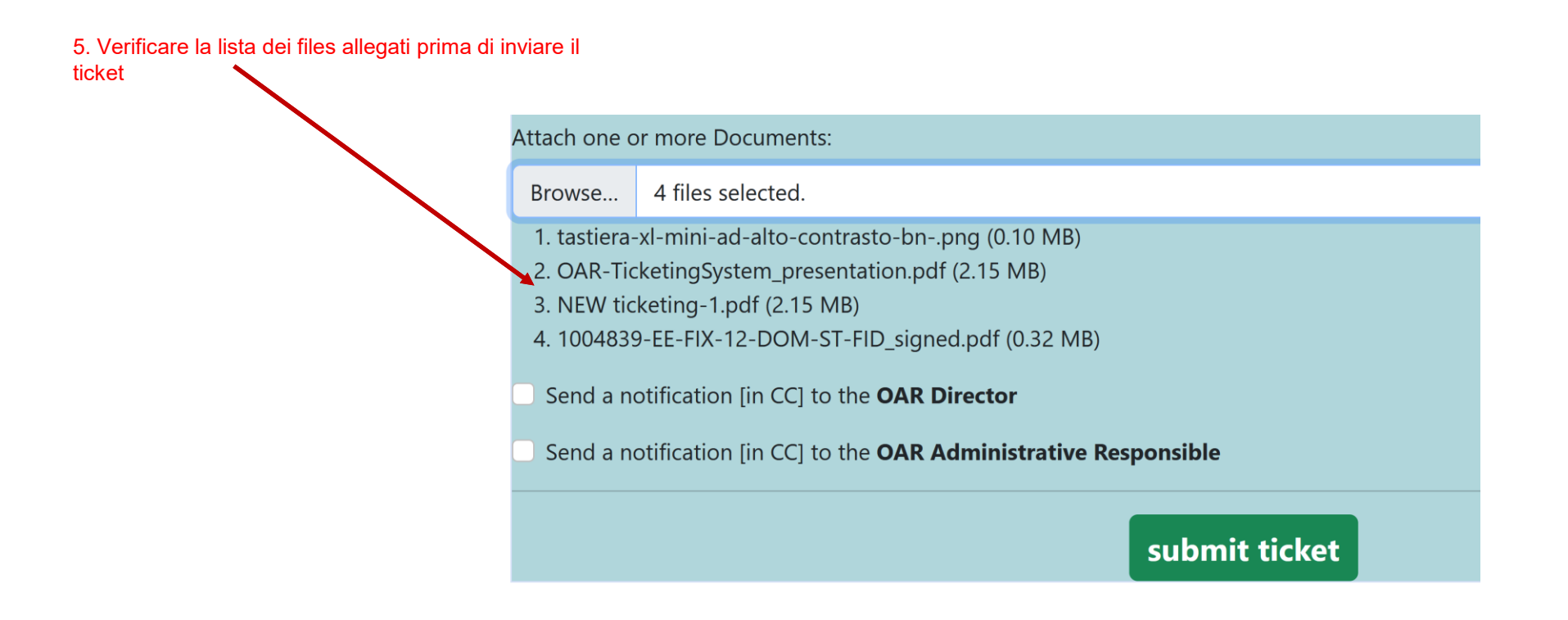

### 1. NUOVO TICKET: elimina file allegato

Se vuoi *eliminare* il file che hai già al ticket:

Sotto «Attach one or more Documents:» click su «scegli file»

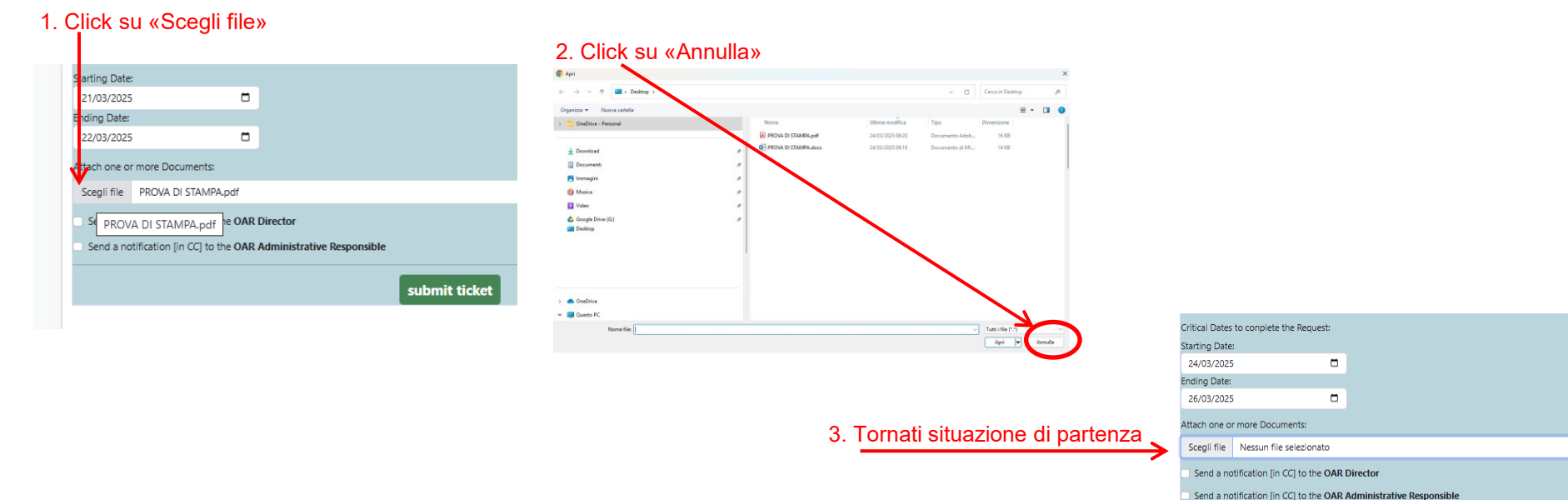

#### submit ticket

### 1. NUOVO TICKET: cambia file allegato

Se vuoi *cambiare* il file che hai già al ticket:

Sotto «Attach one or more Documents:» click su «scegli file»

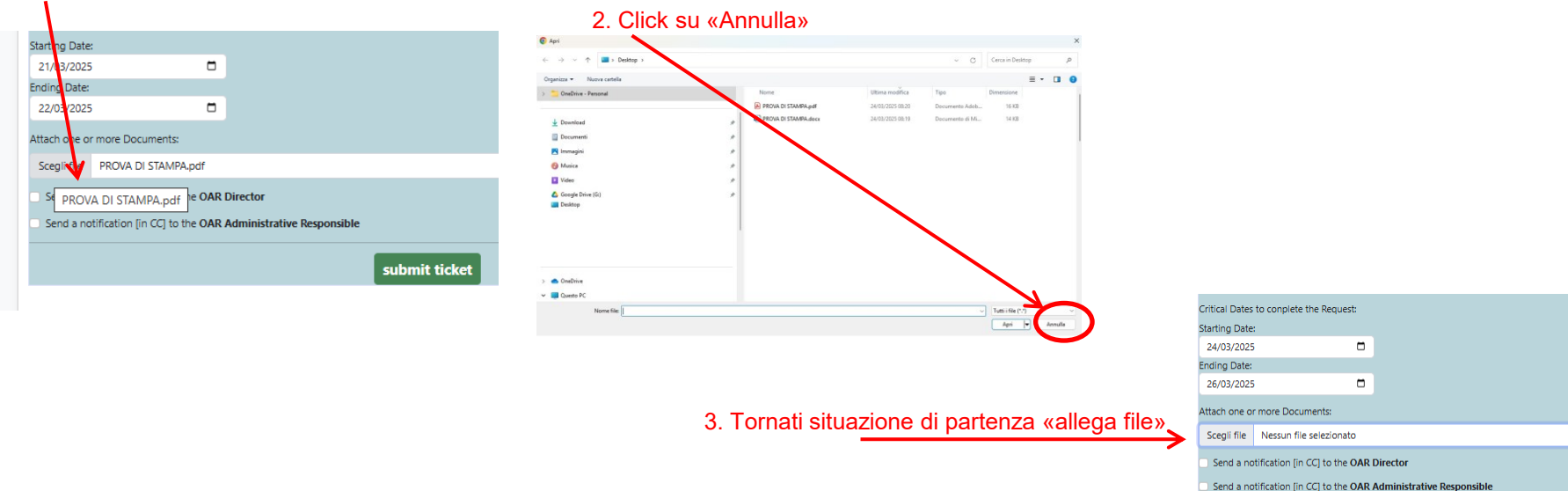

#### 1. Cerchiamo e Selezioniamo il file che si vuole allegare

### 1. NUOVO TICKET: in copia Direttore/Resp.Amm.

NEL CASO IN CUI VUOI mettere a conoscenza il Direttore e/o il Responsabile Amministrativo

- Click per inserire spunta **«Send a notification to OAR Director»** Click per inserire spunta **«Send a notification to OAR Administrative Responsible»**

|   | Request Priority:             |                 |                           |               |  |  |
|---|-------------------------------|-----------------|---------------------------|---------------|--|--|
|   | NONE                          |                 |                           |               |  |  |
|   | Critical Dates to conplete th | ne Request:     |                           |               |  |  |
|   | Starting Date:                |                 |                           |               |  |  |
|   | gg/mm/aaaa                    | •               |                           |               |  |  |
|   | Ending Date:                  |                 |                           |               |  |  |
|   | gg/mm/aaaa                    |                 |                           |               |  |  |
|   | Attach one or more Docum      | ients:          |                           |               |  |  |
|   | Scegli file Nessun file s     | selezionato     |                           |               |  |  |
| R | Send a notification [in O     | C] to the OAR D | irector                   |               |  |  |
| 4 | Send a notification [in O     | C] to the OAR A | dministrative Responsible |               |  |  |
|   |                               |                 |                           | submit ticket |  |  |

### 1. NUOVO TICKET: visualizza/scarica ricevuta

#### Se vuoi vedere/scaricare la ricevuta del ticket

Sotto «Attach one or more Documents:» click su «scegli file»

| Welcome Elena Derossi!                                                                                                    | ticket.oa-ro / ElenaDerossi_f7rc26                                                                                                    |
|----------------------------------------------------------------------------------------------------|----------------------------------------------------------------------------------------------------|
| Open a new Ticket         Ticket         Office List         Backoffice Login         Statistics         Room Bookling         Company List | INAF-OAR TICKETING SYSTEM<br>Date: 2025/03/24 12:55:43pm<br>The Request has been received<br>"CEDSID, Centro Elaborazione                                                                                                 |
| Open a new ticket to CEDSID. Centre Elaborazione Dati / Servizi Informativi per il Digitale                                                 | Here is the Request content fi<br>**Please Note**: if there are<br>to modify the request but it<br>following the "Ticket Status"                                                                                          |
| C New Ticket Submission                                                                                                    | Request Token ID #f7rc26w3d9<br>Request Status: SUBMITTED<br>Submitted the ****                                                                                                    |
| $\sim$                                                                                                    | Sent by **Elena Derossi**<br>authenticated through **elena                                                                                                    |
|                                                                                                    | Reference Office:<br>Off. CEDSID, Centro Elaborazio<br>Request Type:<br>Assist. Helodesk                                                                                                    |
|                                                                                                    | Request Priority: MEDIUM                                                                                                    |
| TICKET SUBMITTED AND RECEIPT ANT TO along deroxi@ind/it                                                                                     | Request Topic:<br>Problema di stampa                                                                                                    |
| Follow the Instruction written in the email to take trace of the administrative process progress. Receipt can be downloded here: link       | Description and/or Detailed J<br>Chiede cortesemente un aiuto<br>(1000pagine totali).<br>Ho provato in autonomia ma non<br>un foglio d**errore con su sc<br>CRITICAL DATE (to be ended by<br>Start: 2023-08-24 End: 2023- |
| go back                                                                                                    | Ticket Notifications:<br>DIRECTOR [Y/N]? None<br>ADMINISTRATIVE RESPONSIBLE [Y,                                                                                                    |
| processed in 36 ms.                                                                                                    | Attachments: https://ticket.o.<br>//ticket.oa-roma.inaf.it/saved                                                                                                    |

#### Esempio: Click su «link» per vedere la ricevuta

Click sul simbolo «scarica» per scaricare il file PDF della ricevuta.

5w3d9 ~ and sent to the office Dati / Servizi Informativi per il Digitale " or an \*\*administrative ticketing process\*\* errors or inconsistencies it is NOT possible is possible to send a message to the office, link in the user dashboard. .derossi\*\* - \*\*elena.derossi@inaf.it\*\* @ INAF LDAP one Dati / Servizi Informativi per il Digitale Justification: per stampare 30 pagine di un file PDF molto grande riesco a farlo perchè la stampante mi restituisce 03-26 //Nl: None a-roma.inaf.it/saved docs/f7rc26w3d9 0.pdf: https:

//ticket.oa-roma.inaf.it/saved\_docs/f7rc26w3d9\_1.docx;

For any problems / need please contact stefano.gallozzi\_AT\_inaf.it

### 2. VISUALIZZA STATUS TICKETS PROPRI

A. Click su «SELECT ONE»

B. Seleziona uno dei ticket che hai inviato C. click su «View Ticket»

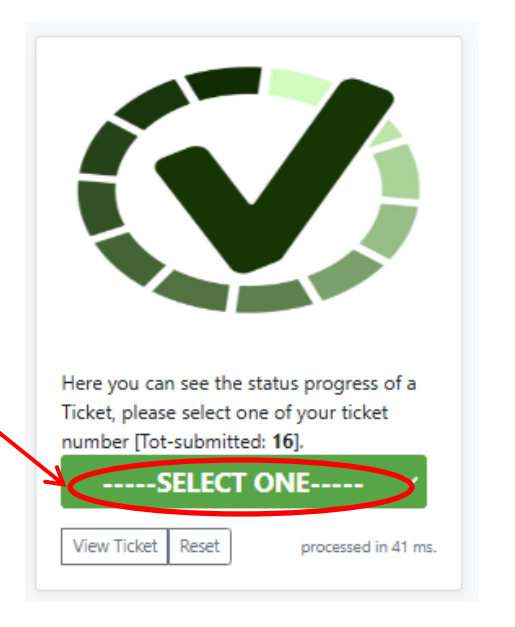

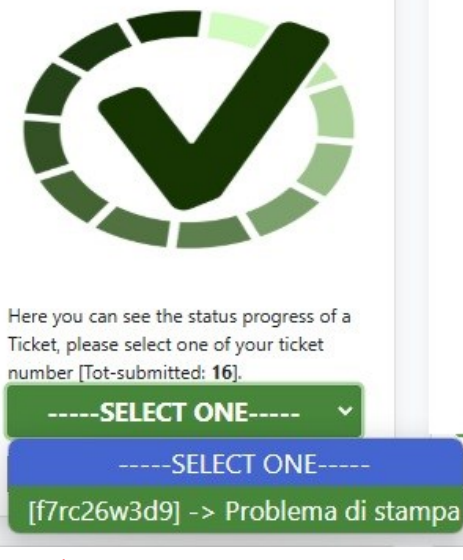

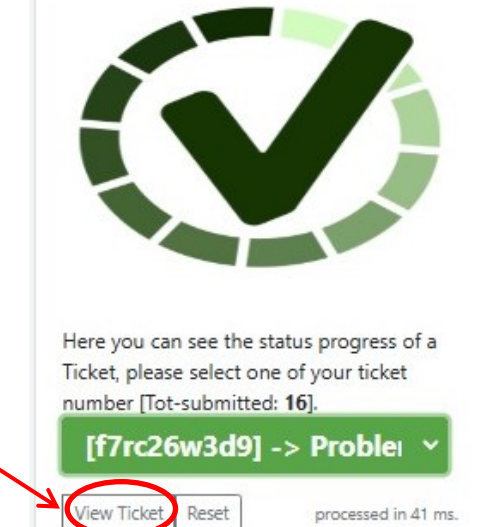

In questo caso

nel menu' è disponibile un solo ticket inviato agli uffici

### 2. VISUALIZZA STATUS TICKETS PROPRI

Riepilogo del mio ticket
 e visualizzazione della % di completamento
 e/o varie comunicazioni.

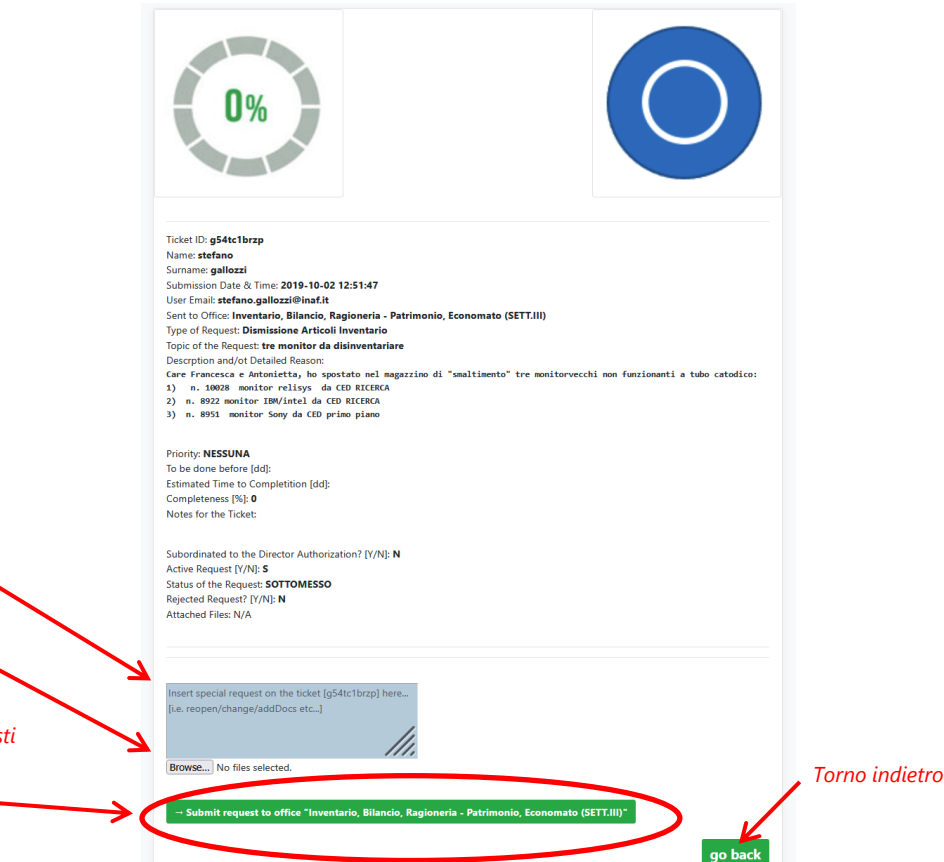

Se necessario INSERISCO ulteriori dettagli per la risoluzione, e/o ALLEGO eventuali documenti aggiuntivi/ richiesti poi clicco su Submit...

### 3. VISUALIZZA LISTA TICKETS UFFICIO

**A.** Click su «SELECT ONE» per selezionare l'ufficio al quale appartieni.

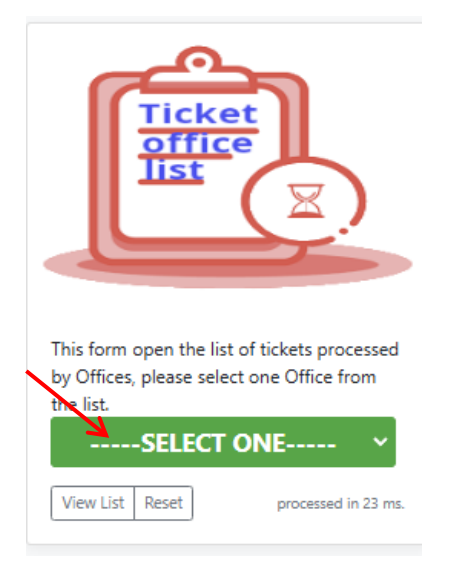

#### B. Seleziona l'ufficio in cui lavori

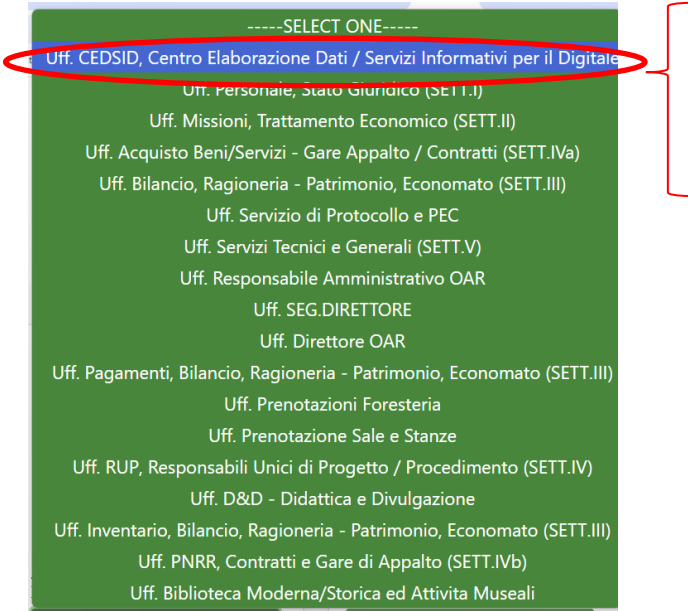

#### Per esempio:

Selezionerò «Uff.CEDSID....» per visualizzare la lista dei ticket inviati al CED

### 3. VISUALIZZA STATUS PROPRI TICKETS

 Click su «View List» per vedere la lista dei ticket del CED

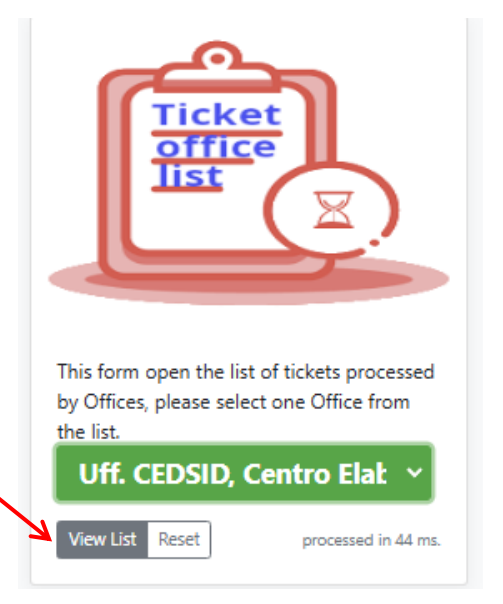

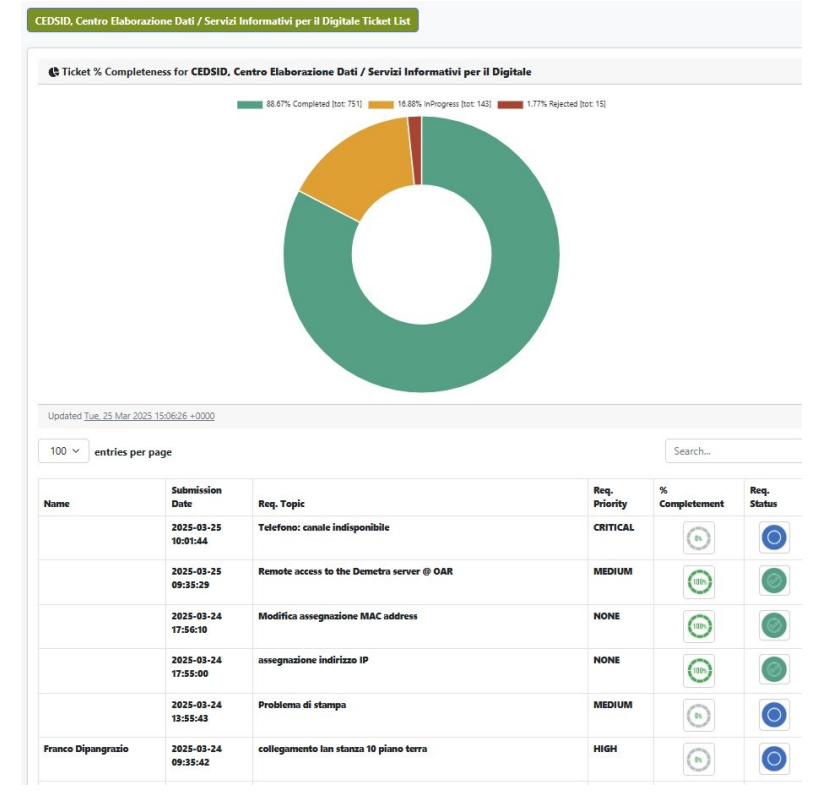

### 4. GESTISCI TICKET: completa- modifica - rifiuta

**A.** Click su «SELECT ONE» per selezionare l'ufficio al quale appartieni.

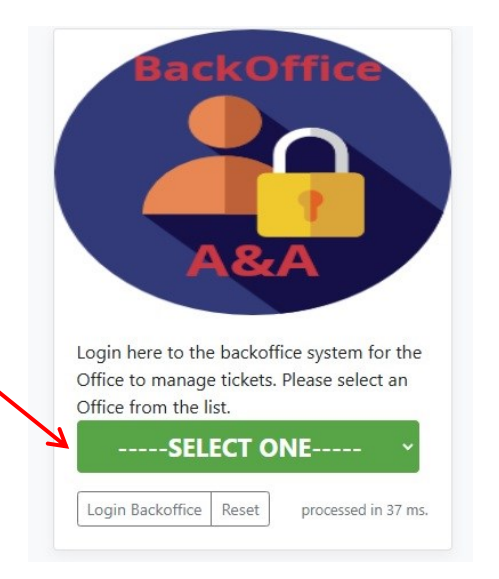

#### B. Seleziona l'ufficio in cui lavori

#### -SELECT ONE----🔍 Uff. CEDSID, Centro Elaborazione Dati / Servizi Informativi per il Digitale Uff. Personale, Stato Giuridico (SETT.I) Uff. Missioni, Trattamento Economico (SETT.II) Uff. Acquisto Beni/Servizi - Gare Appalto / Contratti (SETT.IVa) Uff. Bilancio, Ragioneria - Patrimonio, Economato (SETT.III) Uff. Servizio di Protocollo e PEC Uff. Servizi Tecnici e Generali (SETT.V) Uff. Responsabile Amministrativo OAR **Uff. SEG.DIRETTORE** Uff Direttore OAR Uff. Pagamenti, Bilancio, Ragioneria - Patrimonio, Economato (SETT.III) Uff. Prenotazioni Foresteria Uff. Prenotazione Sale e Stanze Uff. RUP, Responsabili Unici di Progetto / Procedimento (SETT.IV) Uff. D&D - Didattica e Divulgazione Uff. Inventario, Bilancio, Ragioneria - Patrimonio, Economato (SETT.III) Uff. PNRR, Contratti e Gare di Appalto (SETT.IVb) Uff. Biblioteca Moderna/Storica ed Attivita Museali

#### Per esempio:

lo che lavoro al CED per lavorare un ticket selezionerò «Uff.CEDSID....»

### 4. GESTISCI TICKET: completa- modifica - rifiuta

**A.** Click su «Login Backoffice» per entrare.

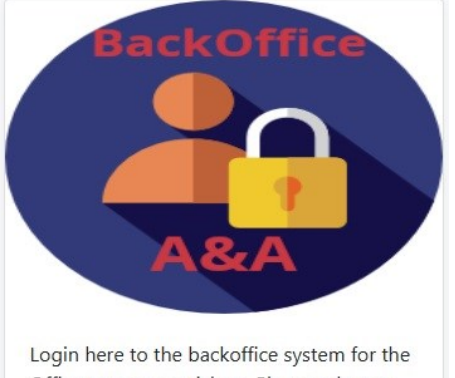

Office to manage tickets. Please select an Office from the list.

#### Uff. CEDSID, Centro Elab

Login Backoffice Reset

processed in 37 ms.

B. Schermata di riepilogo ticket

| Place select oper stored list de la pape select.<br>Per a ver vitat list de la baar ange select.<br>Casso de la baar ange select de la baar ange select de la baar a                                                                              | Room Booking Company Li            |
|----------------------------------------------------------------------------------------------------|------------------------------------|
| Open a new Takit     Takit Shous Program:     Takit Shous Program:     Takit Program:     Takit Program:<                                                                                                    | Reen Booking Company Li            |
| CCDDD, Centre Bakersatera Dari / Servita Informatiri per II Dipitale Back-Office Administration<br>* Administration Dati / Servita Informatiri per II Dipitale Back-Office Administration<br>* Annage InAFE Licenses and Softwarese List -<br>* Annage InAFE Licenses and Softwarese List -<br>* Annage InAFE Licenses and |                                    |
| CODED Centro Eleborations Dati / Service Informativit ger & Digitale Elack: Office Administration     Code (Code)     Code (Code)     Code     Code (Code)     Code (Code)     Code     Code (Code)     Code (Code)     C                                                                                       |                                    |
| # MSX Conversion bit MT         # MSX Conversion bit MT                                                                                                    |                                    |
| CRX Species 201 10     Control Elaboratione Dati / Servisi Informativi per ID Digitale Eack-Office Administration     Informative Dati / Servisi Informativi per ID Digitale Eack-Office Administration     Informative Dati / Servisi Informative Dati / Servisi I                                                                                       |                                    |
| C CDDID, Cento Bakonslone Dati / Servisi Informativi per Il Digitale Back-Office Administration  C CDDID, Cento Bakonslone Dati / Servisi Informativi per Il Digitale Back-Office Administration  Manage INAFE Licenses and Softwares List =  Manage the List of Companies used by INAF-OAR =  Forgevords Itoken    ky    date :  Service  Service Service  Service  Service Service  Service  Service Service Service                                                                                    |                                    |
| C CEDDID, Centro Bakonsione Dati / Servisi Informativi per il Digitale Back-Ofice Administration  C Manage INAF Licenses and Softwares List -  Manage INAF Licenses and Softwares List -  Manage INAF Licenses and Softwares List -  Manage INAF Licenses and Softwares List -  Manage Internativi per per per   Per device Per per per  Per per per per per  Per per per per per per per per per per p                                                                                                    |                                    |
| C CEDSID, Centro Eleboratione Dati / Servizi Informativi ger il Digitale Elack-Office Administration  Amanage INAF Licensee and Softwares List  Manage the List of Companies used by INAF-OAR  Manage the List of Companies used by INAF-OAR                                                                                                    |                                    |
| CLDSLO, Centro Elaboracione Dati / Servial Informativi per la Digitale Eack-Office Administration     Manage INAF Licenses and Softwares List -     Manage the List of Companies used by INAF-DAR -     Manage the List of Companies used by INAF-DAR -     Manage the List of Co                                                                                       |                                    |
| C CDSID, Centre Elaboratione Dati / Servial Informativi per il Digitale Back: Office Administration  C Manage INAFE Licenses and Softwares List =  C Manage the List of Companies used by INAF-OAR =  Evertific 2023  Out Trates  Service Service Ser                                                                                   |                                    |
| C CLDSID, Centro Balorazione Dati / Servial Informativi per il Digitale Back-Office Administration  C Manage INAF Licenses and Softwares List -  C Manage the List of Companies used by INAF-OAR -  Krywords teken    key    date ::  Vertric 2025 *  O dati Tickenses  Search  C Vertric 2025 *  Page *  Search  Search  C Vertric Page  Search  C Vertric Page  C Vertric Page  Search  C Vertric Page  C Vertric Page  C Vertric Page  C Vertric Page  C Vertric Page  C Vertric Page  C Vertric Page  C Vertric Page  C Vertric Page  C Vertric Page  C Vertric Page  C Vertric Page  C Vertric Page  C Vertric Page  C Vertric Page  C Vertric Page  C Vertric Page  C Vertric Page C Vertric Page  C Vertric Page  C Vertric Page  C Vertric Page  C Vertric Page  C Vertric Page  C Vertric Page  C Vertri Page  C Ver                                                                                   |                                    |
| CLOSIC Centre Elaboratione Dati / Servizi Informativi per Il Digitale Back-Office Administration  Manage INAF Licenses and Softwares List -  Manage the List of Companies used by INAF-OAR -  Manage the List of Companies used by INAF-OAR -  Manage the List of Companies used by INAF-                                                                                   |                                    |
| CDDB0, Centre Elaboratione Dati / Servial Informativi per il Digitale Elaci: Office Administration         - Manage INAFE Licenses and Softwares List -         - Manage Inte List of Companies used by INAF-OAR -         Keywords [teken]    ey     date ]:<br>- Manage Interesting and the List of Companies used by INAF-OAR -         Fwerds [2023 ]<br>- ALT Totals<br>= Search         10 ~ entries per page         Taken<br>basis       Topic Topics         Taken<br>basis       Topic Topics         Search       Search         Directeded       Even Decision         Masser       Topic Analysis         Masser       Topic Analysis         Masser       Topics         Masser       Topics                                                                                                    |                                    |
| ClipID, Centro Elaboratione Dat/ Servici Informativi per Il Digitale Bade-Office Administration         • Manage INAF Licenses and Softwares List •         • Manage INAF Licenses and Softwares List •         • Manage INAF Licenses and Softwares List •         • Manage INAF Licenses and Softwares List •         • Manage INAF Licenses and Softwares List •         • Manage INAF Licenses and Softwares List •         • Manage INAF Licenses and Softwares List •         • Manage Inafe List of Companies used by INAF-OAR •         Keywords I taken    lavy    data  :<br>• Fortige Inafe List of Companies used by INAF-OAR •         • Wentific 2025 •/>• In Progres*         • Search         • Iotion Progres*         • Search         • New Type       Tepic         • Projet Progres       Search         • New Type       Tepic         • New Type       Tepic         • Projet Progres       Search         • New over Progres       NEDUM 1992 2532334         • Oo Image Progres       Image Progres         • Progres       NEDUM 1992 2532334                                                                                                    |                                    |
| Manage INAF Licenses and Softwares List -      Manage the List of Companies used by INAF-OAR -      Keywords [ teken ] [ key ] date ]:     Vearidi [ 2025 ]     Alt Totels      Search      Totels per page      Totels       Search      Mana Ypp Yepic Project Project Proj                                                                                                    |                                    |
|                                                                                                    |                                    |
| New office and comparison of a constrained of a constrained of                                                                                                    |                                    |
| Search           Search                                                                                                    |                                    |
| Vesificitie         2023 °         Auto 100 °         Search           O All Takets         Search         Search         Search           100 °         entries per page         Search         Search           Texpendent         Name         Type         Type         Priority         Series         Apr.         Name         Attach         Statush           Texpendent         Name         Type         Type         Priority         Series         Apr.         Name         Attach         Statush         Series         Attach         Statush         Series         Attach         Statush         Series         Attach         Statush         Series         Attach         Statush         Series         Attach         Statush         Series         Attach         Statush         Series         Attach         Statush         Series         Attach         Statush         Series         Attach         Statush         Series         Attach         Statush         Series         Attach         Statush         Series         Series         Series         Series         Series         Series         Series         Series         Series         Series         Series         Series         Series         Series         Series <t< td=""><td></td></t<>                                                                                                    |                                    |
| All Tickets         Search           100 ∨ entries per page         Search           Token<br>Request-<br>Date         Name         Tppic         Priority         Search           Token<br>Request-<br>Date         Name         Tppic         Priority         Search           Token<br>Request-<br>Date         Name         Tppic         Priority         Search           MCDUMAP         Date Search         O         Status         Status                                                                                                    |                                    |
| Texpendence         Type         Tepic         Priority         Search           Troband         Band Dete         Attach         Patente         Attach         Patente           Troband         Band Dete         Attach         Patente         Attach         Patente                                                                                                    |                                    |
| Search           100 ° entries per page         Search           Taken<br>Date         Name         Type         Tepic         Priority         Setem         All         Name         Statush         Statush           000/00/2000         Deva Derosti         Attick         Project of Statush         VDC 2002/03-14         O         Image of Statush         Statush         <                                                                                                    |                                    |
| Too         Type         Tepic         Priority         Before         Acc.<br>Big         Name         Attachs         Statush           Tracken<br>Request-<br>Date         Name         Type         Tepic         Priority         Before         Big         Dese         Attachs         Statush           Tracken<br>Request-<br>Date         Name         Type         Tepic         Priority         Statush         Statush                                                                                                    |                                    |
| 100 °         entries per page         Search           Teaken<br>Request.         Name         Type         Tepic         Priority         Before         Acc.         No         Attachs         Pateria           Mickel Methods         Elva Decost         Articl.         Proderen di stampa         MDDUM         Start D         Decost         Attachs         Pateria         0                                                                                                    |                                    |
| Taken<br>Regent-<br>Date         Type         Tepic         Priority         Effere         Acc.<br>Fig.         X<br>Date         Actach<br>Attach         Estates           PhyCleWay         Even Second<br>Eventset         Problemail stamps         MDDUM         System 2015-03-34         ©         ©         Est         ©                                                                                                    |                                    |
| Name         Type         Taple         Priority         Entre         April         Status         Estatus           PRUSHWS         Even Series         Addl.         Policities         Status         Estatus         Estatus                                                                                                    | Search                             |
| Date         Name         Type         Tepic         Priority         Bif Ver         Rij.         Dene         Attachs         Status           Tri/C&0309         Erra Denosil         Assist.         Proberta di stampa         MEDIUM         Statu 2025-03-24         O         Image: Comparison of the temporary of the temporary of the temporary of the temporary of the temporary of the temporary of the temporary of the temporary of the temporary of temporary of the temporary of temporary of tempor                                                                                                    | Search                             |
| 17re26w3d9 Elena Derossi Assist. Problema di stampa MEDIUM Start: 2025-03-24 🔗 💿 🔤 🔕                                                                                                    | Search                             |
|                                                                                                    | Search<br>%<br>Done Attachs Status |

### 4. GESTISCI TICKET: completa - modifica - rifiuta

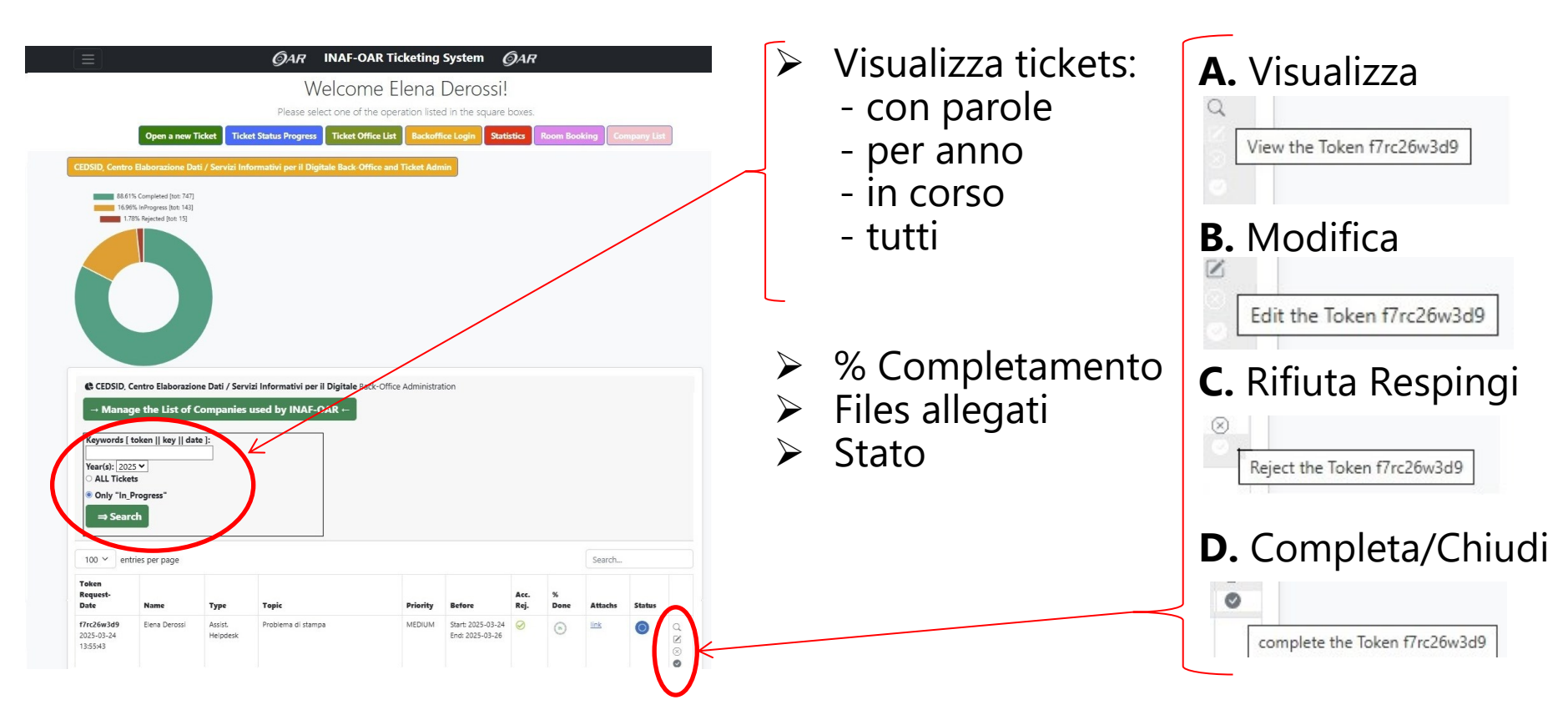

### 4. GESTISCI TICKET: completa- modifica - rifiuta

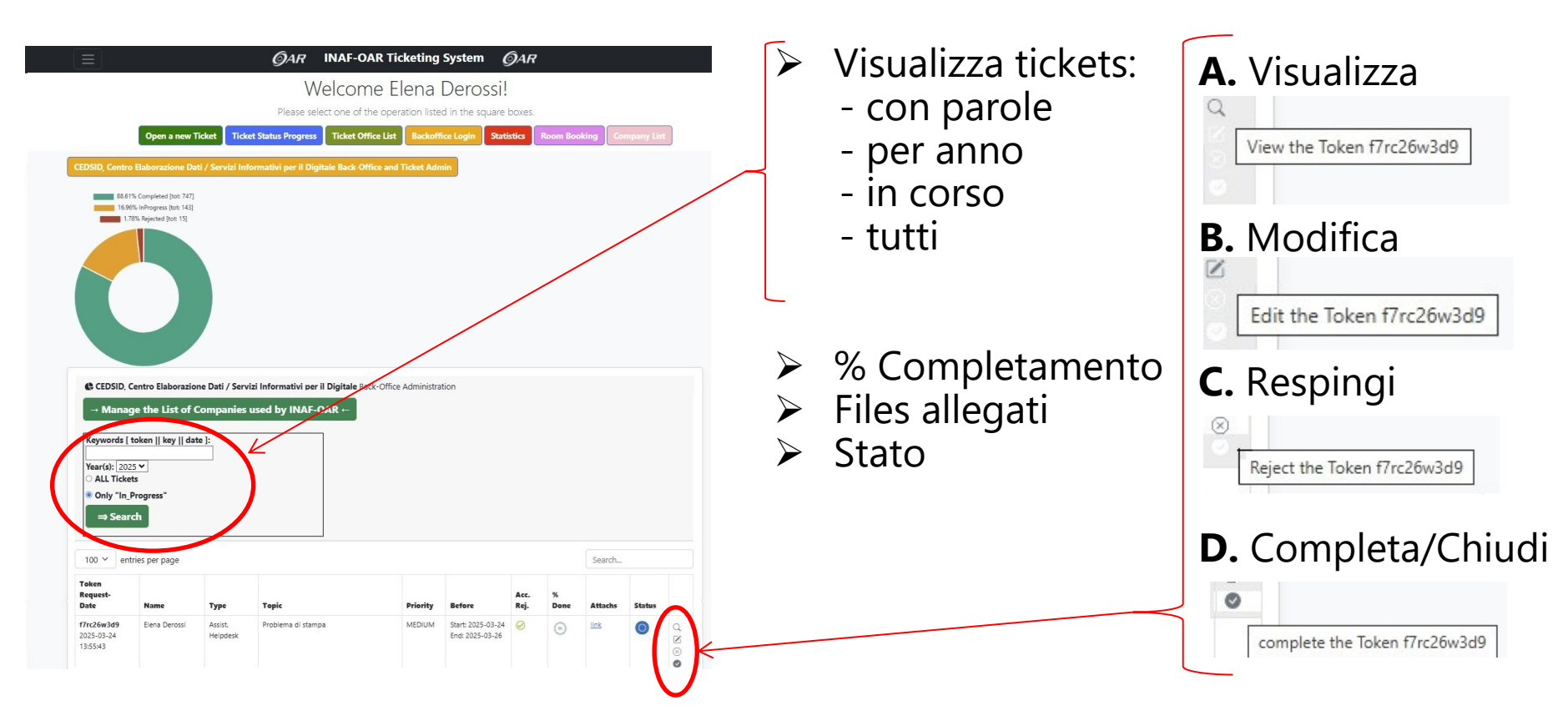

### 4. GESTISCI TICKET: completa

| <b>f7rc26w3d9</b><br>2025-03-24<br>13:55:43 | Elena Derossi | Assist. Helpdesk | Problema di stampa | MEDIUM          | Start: 2025-03-24<br>End: 2025-03-26 | $\oslash$ | 05 | link | 0 | <ul><li>○</li><li>○</li>&lt;</ul> |
|---------------------------------------------|---------------|------------------|--------------------|-----------------|--------------------------------------|-----------|----|------|---|----------------------------------------------------------------------------------------------------|
|                                             |               |                  |                    |                 | K                                    |           |    |      |   |                                                                                                    |
|                                             |               |                  | com                | plete the Token | n f7rc26w3d9                         |           |    |      |   |                                                                                                    |

### 4. GESTISCI TICKET: completa

C Ticket Backoffice Service

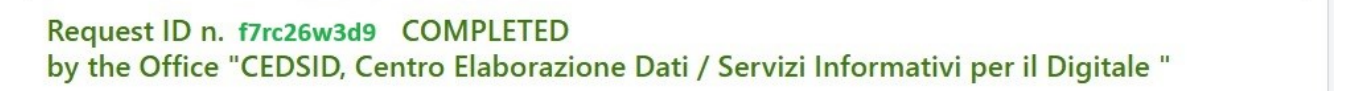

Add (if necessary) a detailed note to describe the operation to send to the submitter-user:

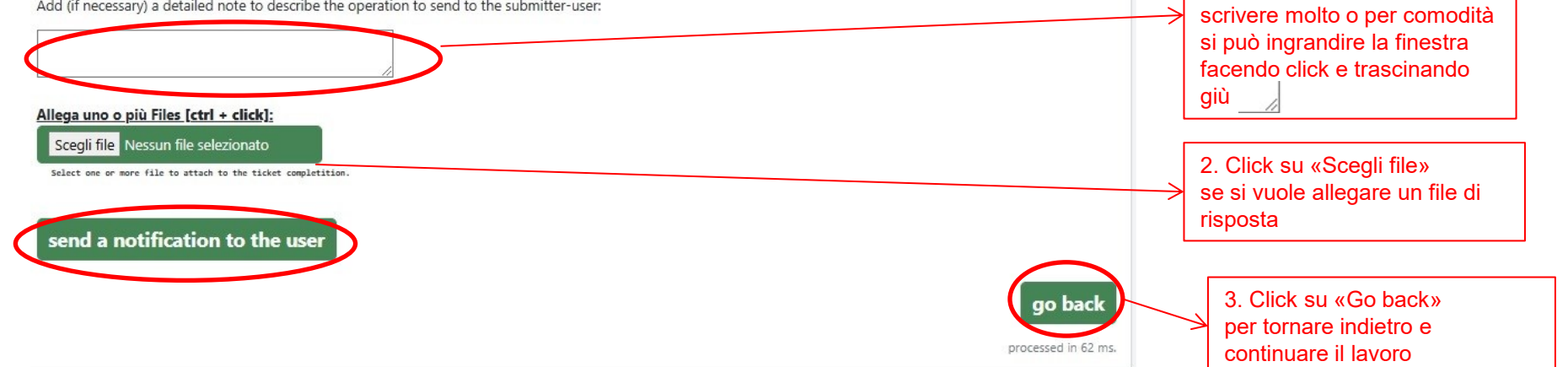

1. Scrivi le attività svoilte per

completare l'attività Nel caso in cui si debba

### 4. GESTISCI TICKET: modifica

| <b>f7rc26w3d9</b><br>2025-03-24<br>13:55:43 | Elena Derossi | Assist. Helpdesk | Problema di stampa | MEDIUM | Start: 2025-03-24<br>End: 2025-03-26 | $\oslash$ | (65) | link | 0 |  |
|---------------------------------------------|---------------|------------------|--------------------|--------|--------------------------------------|-----------|------|------|---|--|
| Edit the Token f7rc26w3d9                   |               |                  |                    |        |                                      |           |      |      |   |  |

### 4. GESTISCI TICKET: modifica

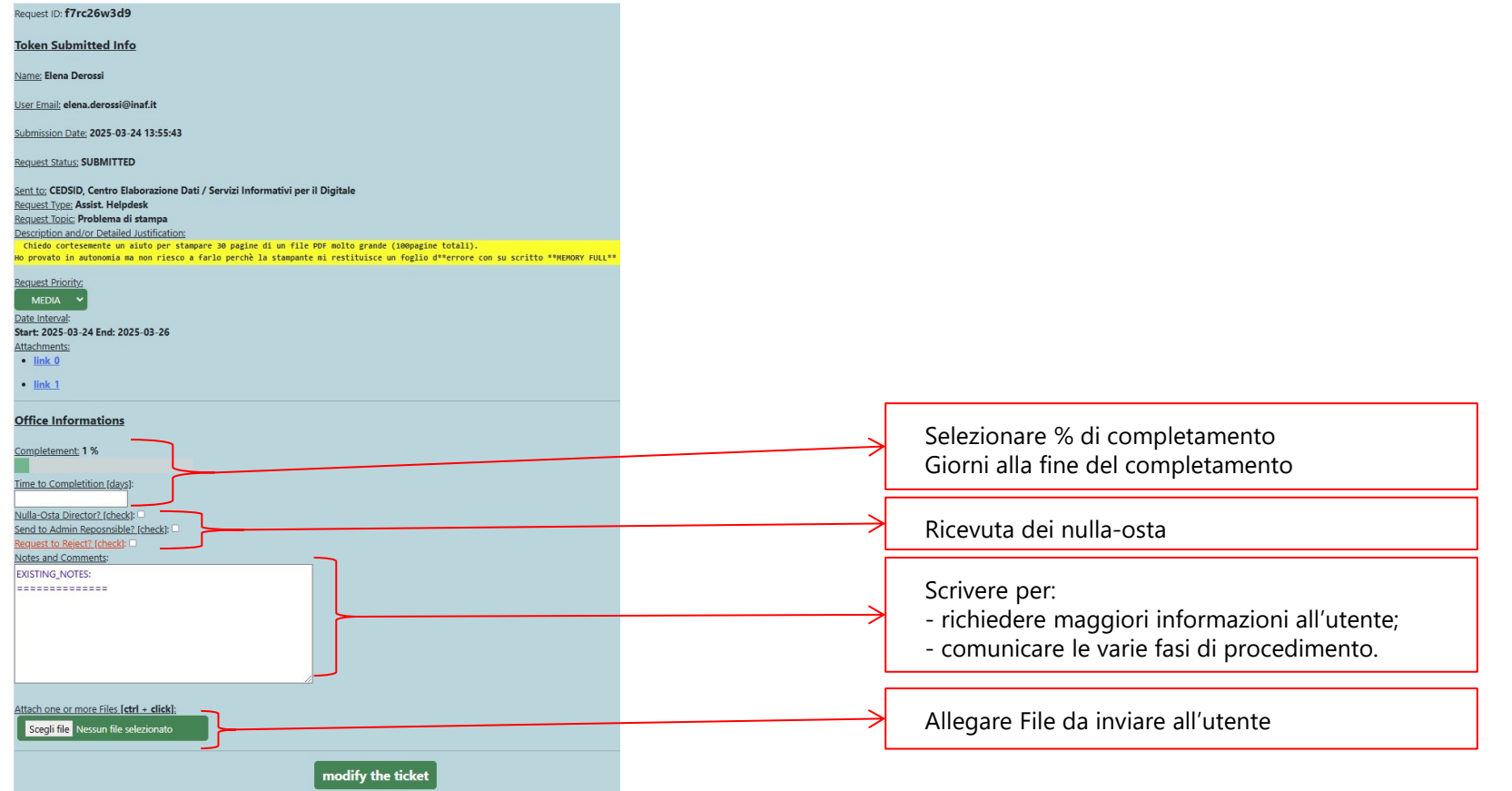

### 4. GESTISCI TICKET: rifiuta

| <b>f7rc26w3d9</b><br>2025-03-24<br>13:55:43 | Elena Derossi | Assist. Helpdesk | Problema di stampa | MEDIUM          | Start: 2025-03-24<br>End: 2025-03-26 | $\oslash$ | 05 | link | 0 |  |
|---------------------------------------------|---------------|------------------|--------------------|-----------------|--------------------------------------|-----------|----|------|---|--|
|                                             |               |                  | (×)<br>Reject      | : the Token f7r | c26w3d9                              |           |    |      |   |  |

Total % Ticket DB Completeness

53.52% Completed (tot: 829) 38.15% InProgress (591) 8.33% Rejected (tot: 129)

### **5. STATISTICHE TICKETS**

A. Click su «See DB Statistiche» per visualizzare le statistiche di tutti i Ticket in OAR

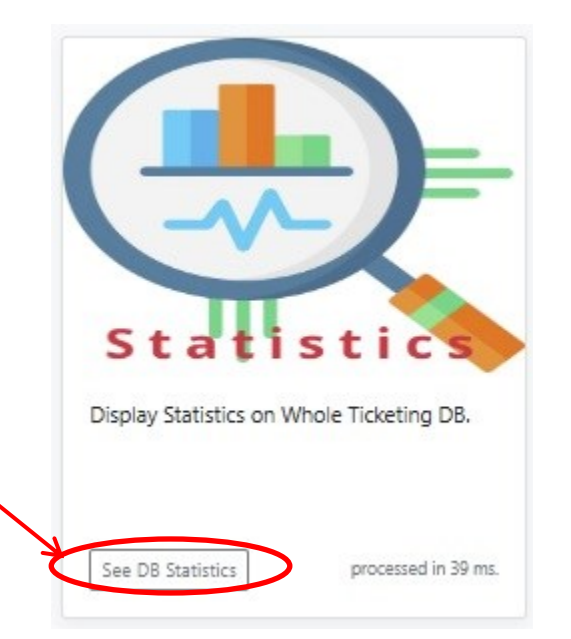

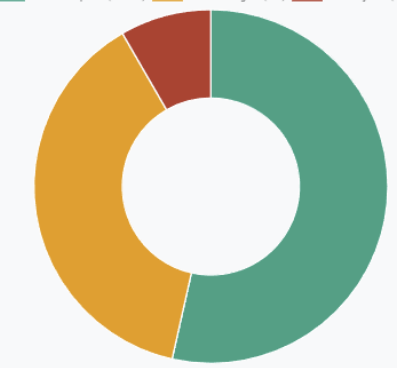

#### Updated Tue, 25 Mar 2025 16:48:48 +0000

100 🖌 🛛 entries per page

Office Name N. Submitted N. Completed N. In-Progress N. Rejected % Completeness CEDSID, Centro Elaborazione Dati / Servizi Informativi per il Digitale 847 751 143 15 88.67 RUP, Responsabili Unici di Progetto / Procedimento (SETT.IV) 14 13 0 92.86 Inventario, Bilancio, Ragioneria - Patrimonio, Economato (SETT.III) 13 0 7.69 1 Prenotazioni Foresteria 1 0 25 4 0 Servizi Tecnici e Generali (SETT.V) 75 14 7 18.67 0 Bilancio, Ragioneria - Patrimonio, Economato (SETT.III) 0 16.67 6 Prenotazione Sale e Stanze 41 0 0 17.07 Personale, Stato Giuridico (SETT.I) 22 0 9.09 Acquisto Beni/Servizi - Gare Appalto / Contratti (SETT.IVa) 497 16 312 105 3.22 20 19 0 Missioni, Trattamento Economico (SETT.II) 6 95 Responsabile Amministrativo OAR 0 0 0 0 Pagamenti, Bilancio, Ragioneria - Patrimonio, Economato (SETT.III) 0 2 0 0 Direttore OAR 0 0 0 0 Servizio di Protocollo e PEC 2 0 0 0 0

Showing 1 to 14 of 14 entries

go back

Search...

# 6. PRENOTAZIONI

#### A. Click su «Book a Room»

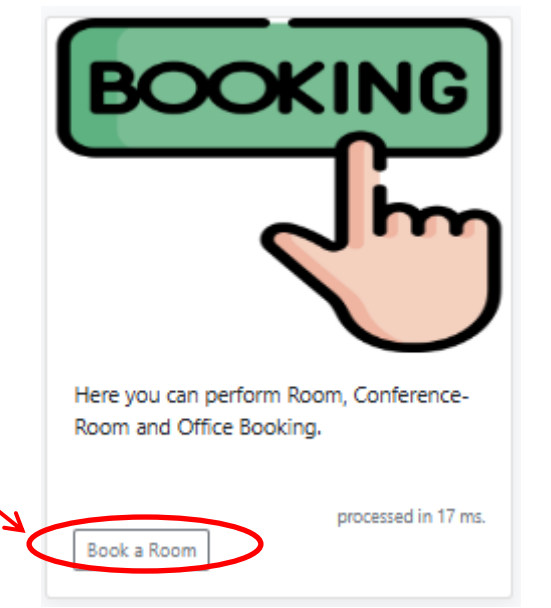

|                                       | inaf - Osservatorio Astronomico di Roma<br>Sistema di Prenotazione Sale | VM a Picerca     |                              |                              |                          |
|---------------------------------------|-------------------------------------------------------------------------|------------------|------------------------------|------------------------------|--------------------------|
|                                       |                                                                         |                  | martedi 25 marzo 2025        |                              |                          |
| < Marzo * >                           | ¢ oggi >                                                                |                  | QAR +                        |                              | Oixmo Suttimana Mese     |
| 2025<br>Date Lan Mar Mar Die Ven Balt | ora Aula Gratton (144)                                                  | Control Room (8) | Cupola (57)                  | Sala Riunioni Direzione (12) | Saleta Atte Enorgie (10) |
| 22 24 25 26 27 28 4                   | 07.00                                                                   |                  |                              |                              |                          |
| 2 2 4 2 4 7 8                         | 07:30                                                                   |                  |                              |                              |                          |
| 9 19 11 12 13 14 15                   | 08.00                                                                   |                  |                              |                              |                          |
| 16 17 18 19 20 21 22                  | 08.30                                                                   |                  |                              |                              |                          |
| 23 24 5 28 27 28 29                   | 09.00                                                                   |                  |                              |                              |                          |
| 30 31 1 2 3 4 5                       | 09.30                                                                   |                  |                              |                              |                          |
| c Annia as a                          | 10.00                                                                   |                  |                              |                              |                          |
| 2025                                  | 10:30                                                                   |                  |                              |                              |                          |
| Dara Lue Mar Mer Gio Ven Salo         | 11:00                                                                   |                  |                              |                              |                          |
| 20 21 8 2 3 4 5                       | 11:30 SEMINARIO DEISTITUTO                                              |                  |                              |                              |                          |
| 5 7 5 9 10 11 12                      | 12:00                                                                   |                  |                              |                              |                          |
| 13 14 15 16 17 16 19                  | 12.30                                                                   |                  | INTO ANTIN DE LANDONE NOTO D |                              |                          |
|                                       | 12.00                                                                   |                  |                              |                              |                          |
|                                       | 14.00                                                                   |                  |                              |                              |                          |
|                                       | 14.30                                                                   |                  |                              |                              |                          |
|                                       | 15.00                                                                   |                  |                              |                              |                          |
|                                       | 15.30                                                                   |                  |                              |                              |                          |
|                                       | 16.00                                                                   |                  |                              |                              |                          |
|                                       | 16.30                                                                   |                  |                              |                              |                          |
|                                       | 17.00                                                                   |                  |                              |                              |                          |
|                                       | 17:30                                                                   |                  |                              |                              |                          |
|                                       | 18.00                                                                   |                  |                              |                              |                          |
|                                       | 18.30                                                                   |                  |                              |                              |                          |
|                                       |                                                                         |                  |                              |                              |                          |

# 6. PRENOTAZIONI

#### A. Click su «Book a Room»

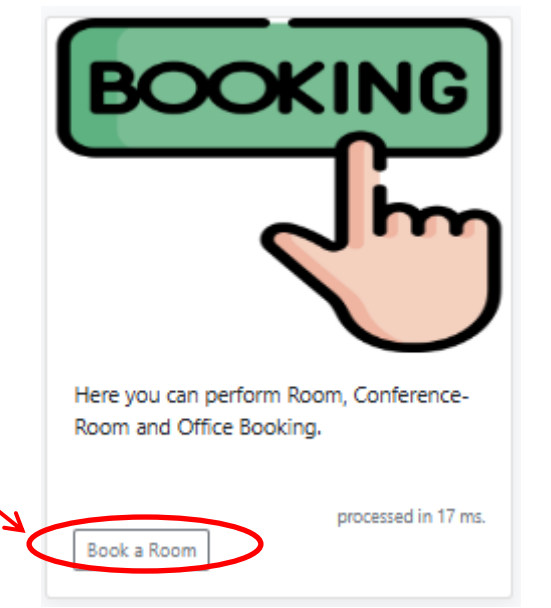

|                                      | inaf - Osservatorio Astronomico di Roma<br>Sistema di Prenotazione Sale | VM a Picerca     |                              |                              |                          |
|--------------------------------------|-------------------------------------------------------------------------|------------------|------------------------------|------------------------------|--------------------------|
|                                      |                                                                         |                  | martedi 25 marzo 2025        |                              |                          |
| < Marzo * >                          | ¢ oggi >                                                                |                  | QAR +                        |                              | Oixmo Suttimana Mese     |
| 2025<br>Date Las Mar Mar Die Ven Bab | ora Aula Gratton (144)                                                  | Control Room (8) | Cupola (57)                  | Sala Riunioni Direzione (12) | Saleta Atte Enorgie (10) |
| 22 24 25 26 27 28 4                  | 07.00                                                                   |                  |                              |                              |                          |
| 2 2 4 2 4 7 8                        | 07:30                                                                   |                  |                              |                              |                          |
| 9 19 11 12 13 14 15                  | 08.00                                                                   |                  |                              |                              |                          |
| 16 17 18 19 20 21 22                 | 08.30                                                                   |                  |                              |                              |                          |
| 23 24 5 28 27 28 29                  | 09.00                                                                   |                  |                              |                              |                          |
| 30 31 1 2 3 4 5                      | 09.30                                                                   |                  |                              |                              |                          |
| Anda a b                             | 10.00                                                                   |                  |                              |                              |                          |
| 2025                                 | 10:30                                                                   |                  |                              |                              |                          |
| Dara Lue Mar Mer Gio Ven Salo        | 11:00                                                                   |                  |                              |                              |                          |
| 20 21 8 2 3 4 5                      | 11:30 SEMINARIO DEISTITUTO                                              |                  |                              |                              |                          |
| 5 7 5 9 10 11 12                     | 12:00                                                                   |                  |                              |                              |                          |
| 13 14 15 16 17 18 19                 | 12.30                                                                   |                  | INTO ANTIN DE LANDONE NOTO D |                              |                          |
|                                      | 12.00                                                                   |                  |                              |                              |                          |
|                                      | 14.00                                                                   |                  |                              |                              |                          |
|                                      | 14.30                                                                   |                  |                              |                              |                          |
|                                      | 15.00                                                                   |                  |                              |                              |                          |
|                                      | 15.30                                                                   |                  |                              |                              |                          |
|                                      | 16.00                                                                   |                  |                              |                              |                          |
|                                      | 16.30                                                                   |                  |                              |                              |                          |
|                                      | 17.00                                                                   |                  |                              |                              |                          |
|                                      | 17:30                                                                   |                  |                              |                              |                          |
|                                      | 18.00                                                                   |                  |                              |                              |                          |
|                                      | 18.30                                                                   |                  |                              |                              |                          |
|                                      |                                                                         |                  |                              |                              |                          |

### 7. GESTISCI TICKET: consulta ditte utilizzate dall'OAR

tutte le ditte utilizzate

usate da meno di 3 ani
 usate da più di tre ann
 Ditta (Nome/P.IVA/CF):

search ditte

USABILE?

) NO

O si

(CIFRA SPESA)

C.F./P.IVA

NOMINATIVO

GAR INAF-OAR Ticketing System GAR

Welcome Elena Derossi

CONTATT

TEL

PEO

ACTIONS

- ck-ANAC

++ add ++

ne Dati / Servizi Informativi per il Digitale (DITTE) Back-Office Ad

usate da meno di 3 anni usate da niù di tre anni

PROVINCI

- Si possono consultare le Ditte utilizzate per gli acquisti e visualizzarle nei modi seguenti:
   a. Tutte ditte utilizzate fin ora
   b. Tutte le ditte usate negli ultimi 3 anni
   c. Tutte le ditte usate da più di 3 anni
   d. cercare per nome/p.iva/c.f.
- Si possono modificare i dati delle ditte presenti—
- Si possono eliminare ditte presenti —
- Si possono aggiungere altre ditte compilando i campi richiesti e premendo «add»

### Domande?

Siamo a vostra disposizione!!!

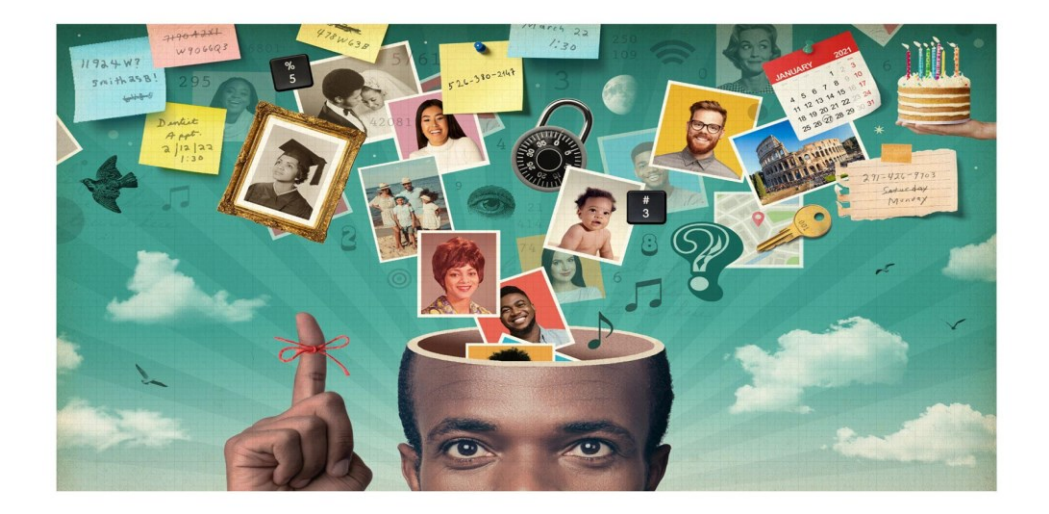

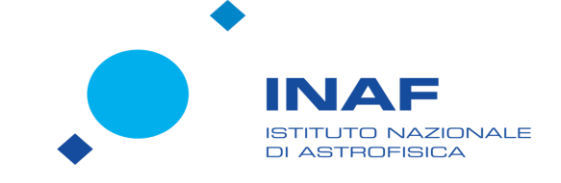

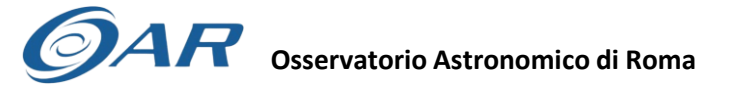

Centro Elaborazione Dati